## **Creating Vendor or Engagement Assessments**

Before creating an assessment, you must create a program.

## To create and launch a new assessment:

- 1. In the RiskVision application, go to Assessments > Assessments page.
- 2. Click Create, The New Entity Assessment dialog appears.

| New Entity Assessment           |                |                                                                    |                                                                                                    | ×   |
|---------------------------------|----------------|--------------------------------------------------------------------|----------------------------------------------------------------------------------------------------|-----|
| Program* VRM123                 | Y              | Default Duration (from selected p                                  | d program) 30 Days                                                                                                    | ^   |
| Due Date* 2014-06-27            |                | Note: The created assessment(s<br>If you select dynamic group(s) o | nt(s) will only be visible if you have the appropriate rights.<br>) only managed entities will be added to the program. |     |
| Browse Entities Search Entities |                |                                                                    |                                                                                                    |     |
| Available Entities              | <b>∢</b> Page: | 3 of 16 🕨                                                          | Selected Entities                                                                                                    |     |
| <ul> <li></li></ul>             | All Vend       | dors Select All                                                    | Accendo                                                                                                    |     |
|                                 |                | Accendo                                                            |                                                                                                    |     |
|                                 |                | accenture                                                          |                                                                                                    |     |
|                                 |                | ACI Worldwide (formerly<br>ORCC)                                   |                                                                                                    |     |
|                                 |                | a 💼 👘                                                              |                                                                                                    |     |
|                                 |                | a                                                                  |                                                                                                    |     |
|                                 |                | â 💷                                                                | >>>                                                                                                    |     |
|                                 |                | a magna                                                            |                                                                                                    |     |
|                                 |                | a                                                                  |                                                                                                    |     |
|                                 |                | a 🗤                                                                |                                                                                                    |     |
|                                 |                | a 190                                                              |                                                                                                    |     |
|                                 |                |                                                                    | _ ~ _                                                                                                    | _ 、 |
|                                 |                |                                                                    | ОК Сан                                                                                                    | cel |

- 4. Select a program in the Program drop-down list. The default duration associated with the program is displayed, and the due date is automatically set to those many days from the current date. You can revise the due date manually.
- 5. Select at least one vendor or engagement to assess. Within the Available Entities of Browse Entities tab, expand the group in the tree containing the vendor or engagement you want to assess, or click the Search Entities tab to find the entity using a search criteria. To specify a search criteria, select a field in the first drop-down box, then select a condition in the second drop-down box, and enter the search value in the box. Click + to add a new search condition. Click Search to retrieve the results for selecting entity(s). After the entity(s) is found, select desired entities by checking the box next to them. Clicking the entity title pops up a window to display the entity's details.
- 6. Click OK after the entities to assess are in the Selected Entities list.

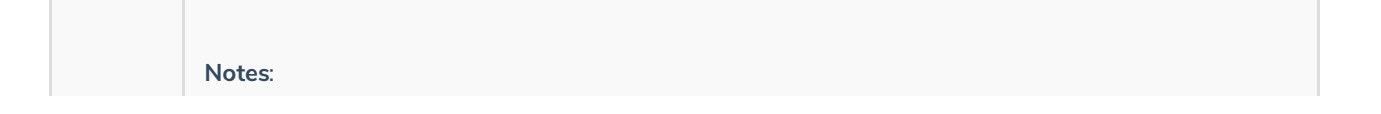

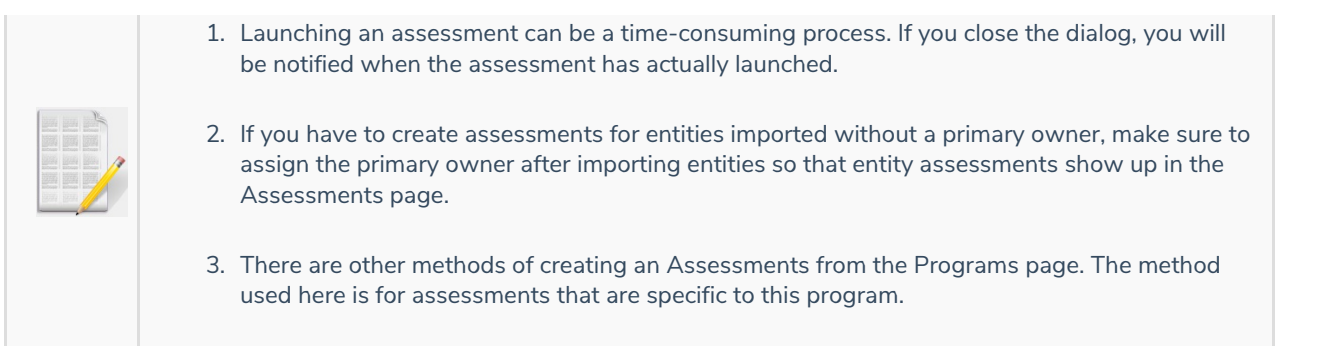